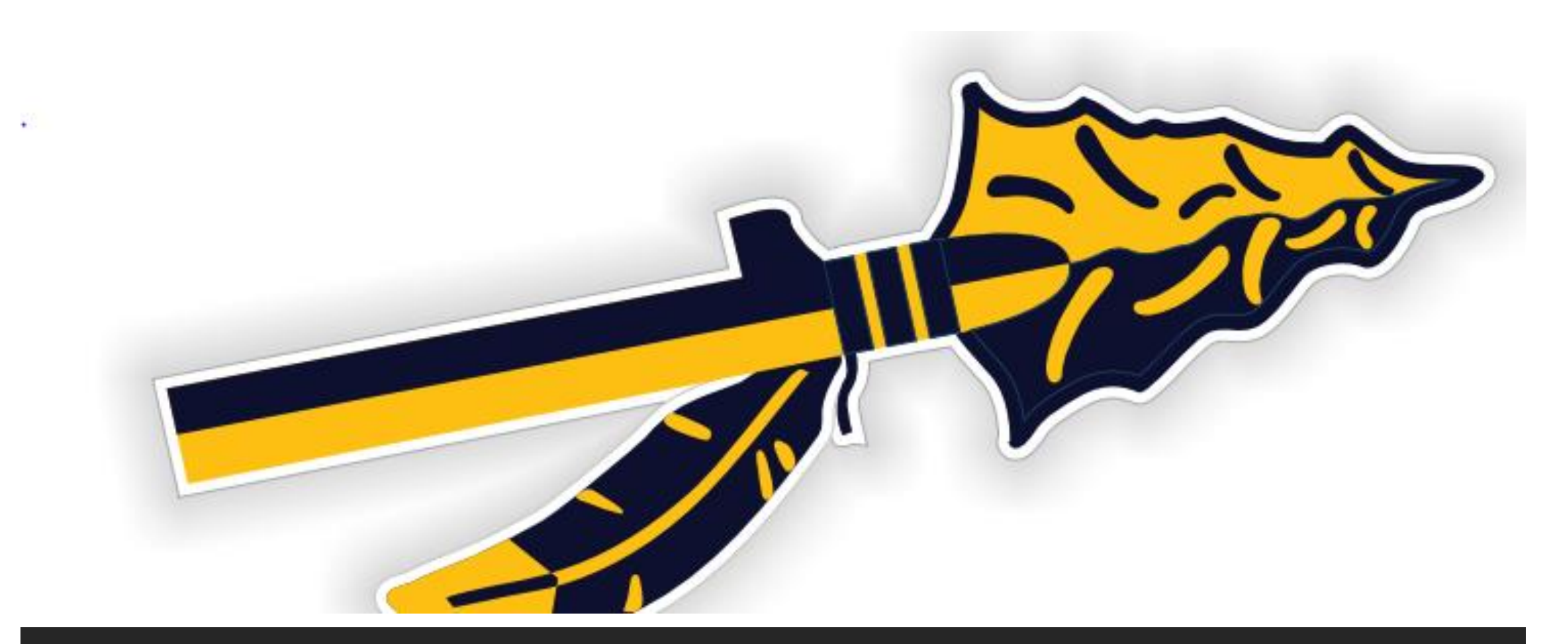

## Student Athlete Concussion Test Instructions

Visit www.concussionvitalsigns .com

## Choose "Athlete Testing"

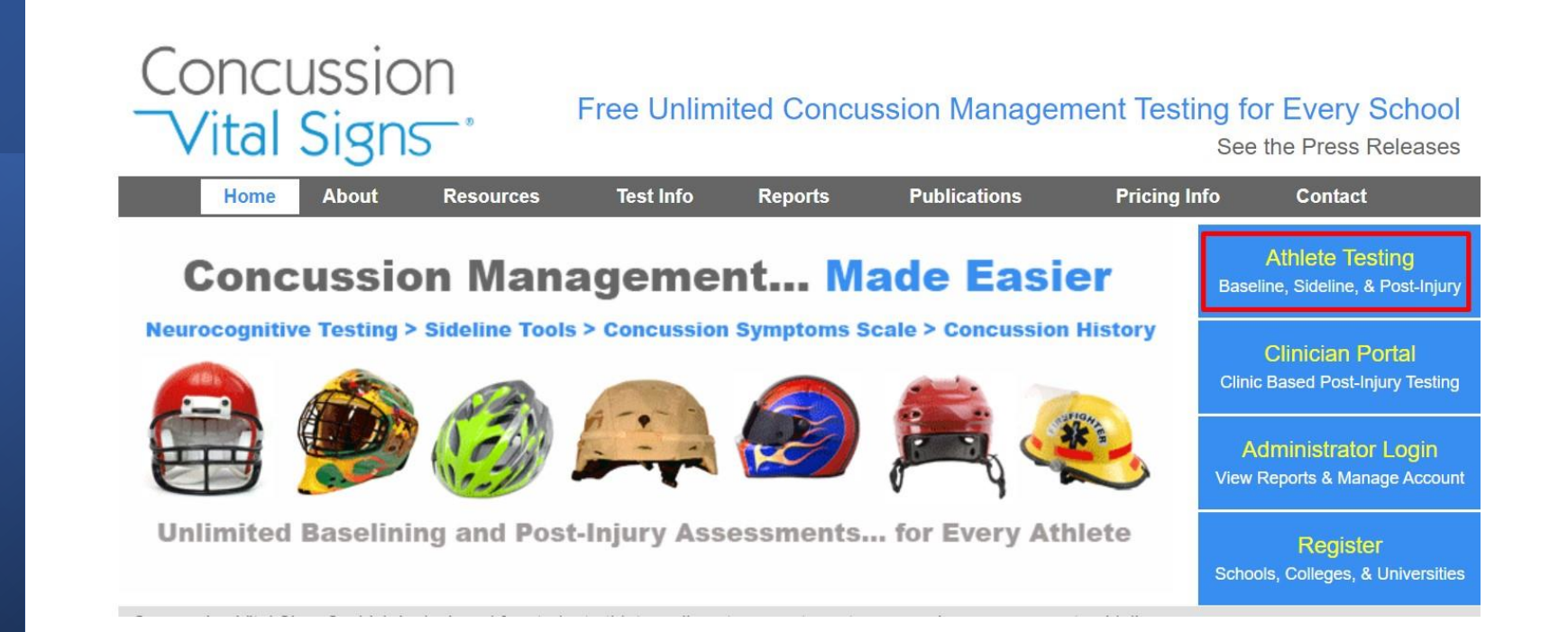

Enter provided User Name and Password.

Select "Athlete Assessment Login"

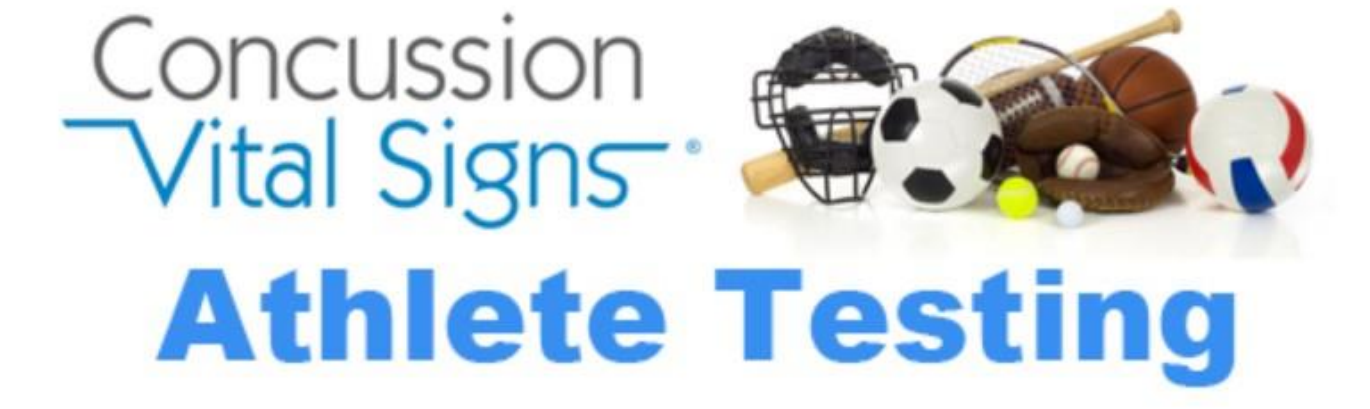

By continuing, you accept the Concussion Vital Signs Licensing Agreement.

| User Name:   | Indians#1         |   |                      |
|--------------|-------------------|---|----------------------|
| Password:    | 27817             |   |                      |
| Device Type: | Laptop or Desktop | 0 | Tablet (Scales Only) |

Athlete Assessment Login

Enter Student ID Number and select "Take the Test"

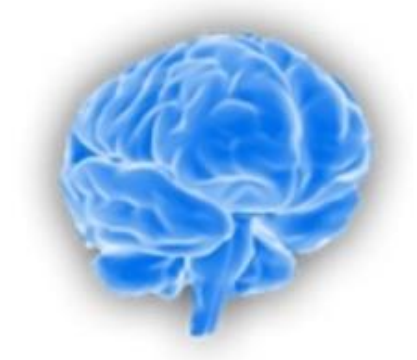

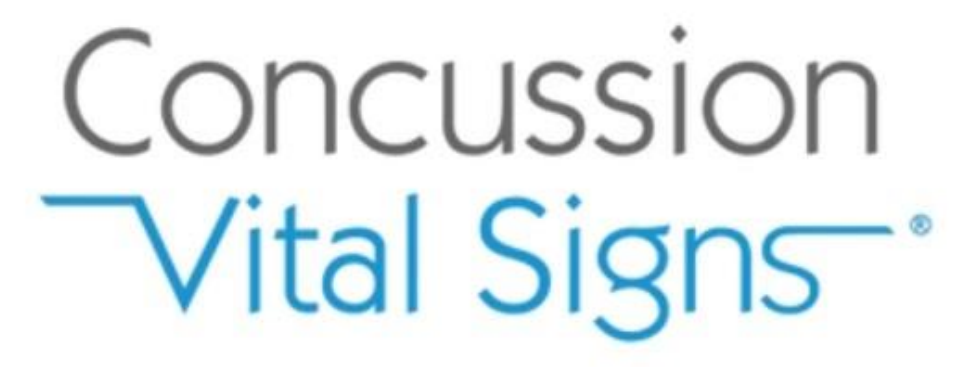

Test Administrator: Indians#1

| Athlete ID: | Enter Student ID Number | Take the Test |   |
|-------------|-------------------------|---------------|---|
|             | Logout                  |               | 1 |
|             |                         |               |   |

Enter the following information and click "OK" to begin the test.

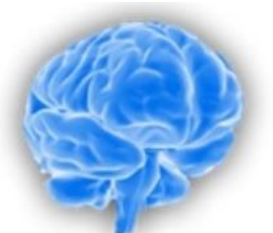

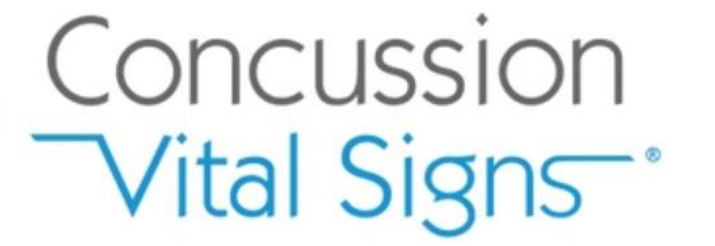

| Confirm Athlete Reference/ID: Enter Student ID #                                                                                                    |
|----------------------------------------------------------------------------------------------------|
| Birth Date: Year: Month: Day: Use drop down boxes to enter birthday                                                                                                |
| Full Name (optional): Enter First Last Name *NOT OPTIONAL                                                                                                    |
| Assessment Type (Select One):                                                                                                    |
| Assessments (Select One or More):<br>Concussion Vital Signs<br>Athlete Information & Medical History<br>Concussion Symptom Scale<br>Concussion Sideline Assessment |
| Choose best option<br>Supervised by parent / guardian<br>Supervised by athletic trainer or school personnel<br>Supervised by clinician or medical technician       |
| Testing Environment (Select One):   Choose best option O Alone O Group 2-5   O Group 6-15 O Group 16 or More                                                       |
| Click OK to begin the test OK Cancel                                                                                                    |